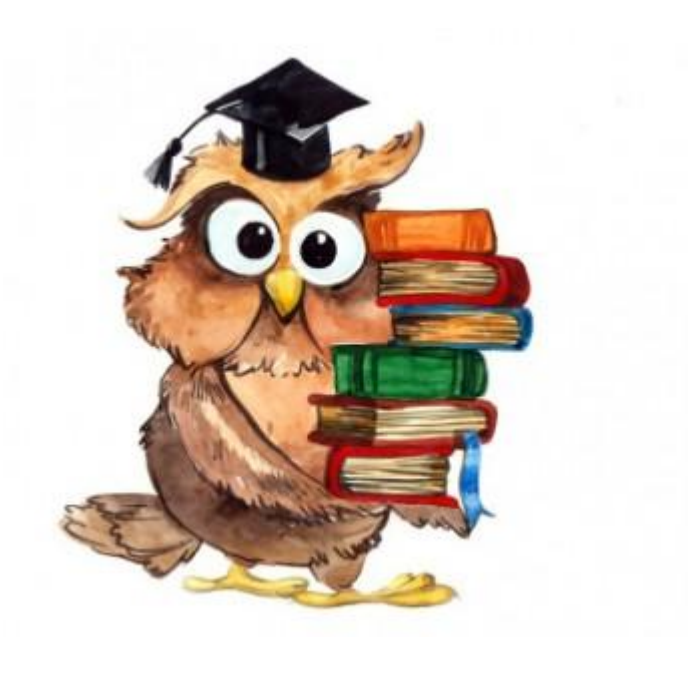

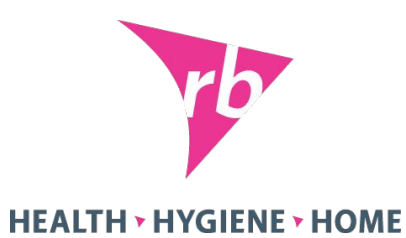

Auchan

# Активация новинок на уровне магазина

**RB** Internal

#### Процесс заведения новинок в Ашан

- 1. КАМ согласовывает листинг новинки с Байером Ашан. Новинки заводятся путем:
- **ротации** (закрытие одного из активных продуктов, на который ротируем новинку)
- **оп top** (дополнительно к постоянному ассортименту)
- I in outs (временный ввод позиции на срок 2-3 мес.)

2. Байер заводит новинку в активный ассортимент П продукту присваивается внутренний код Ашан. После этого новинка становится доступна к заказу во всех ГМ АШАН.

Важно!!! Заведение новинки в матрицу сети Ашан <u>не означает автоматическое</u> <u>заведение</u> во все TT! <u>Менеджер должен активировать и заказать новинку самостоятельно!</u>

3. Сразу после получения от байера подтверждения о присвоения новинке внутреннего кода Ашан КАМ направляет всей коммерческой команде информационное письмо

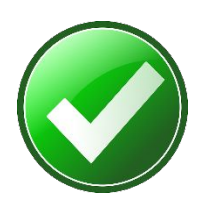

ЗАДАЧА ASMa – незамедлительно обеспечить активацию и заказ новинки менеджером. Новинка должна попасть в ближайший заказ!

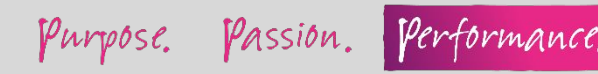

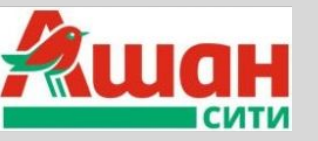

В формате Ашан сити новинки активируются в среднем через 2 недели после заведения в ГМ (только те, которые выберет байер Сити)

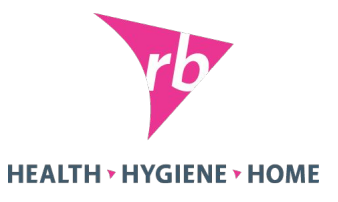

# ЗАКАЗ НОВИНОК МЕНЕДЖЕРАМИ АШАН

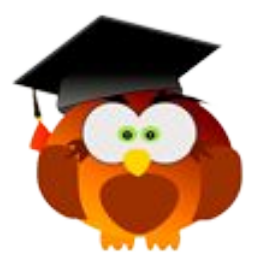

Что нужно сделать менеджеру, чтобы новинка появилась на полке?

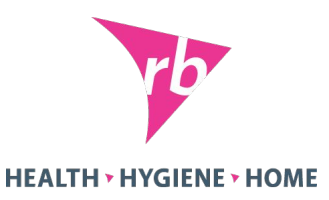

При активации новинки в системе Ашан, она становится доступна для заказа. У менеджера магазина есть специальная программа **«Гамма»**, в которой он видит все новинки, доступные для заказа. Чтобы новинка появилась на полке менеджер/эксперт должен: 1. Активация. В программе **«Гамма»** активировать новинку (отжать галочку). Спустя сутки новинка доступна для заказа!

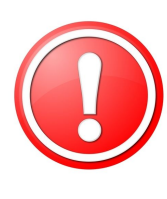

Важно!!! Если менеджер говорит вам, что все новинки активированы, но они раз за разом не приходят с поставкой, он вас не обманывает. Скорее всего он их активировал, но не заказал!

2. Заказ. Когда новинка активирована, менеджер делает заказ. При заказе выставляются основные параметры, от которых будет зависеть объем заказа:

- Вместимость полки
- □ Прогноз продаж
- □ Количество ПСБ (коробок) для заказа

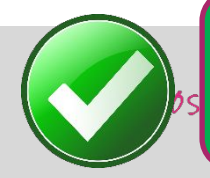

ЗАДАЧА ASMa - при согласовании новинки убедить менеджера сделать увеличенный постановочный заказ, выставляя максимальную вместимость полки и максимальный прогноз продаж! ОБЯЗАТЕЛЬНО ПРОВЕРЯТЬ КАЛИБРОВКИ НОВИНОК!!!

| Ø     | 24544 | ШАМПУНЬ ЭЛЬСЭВ ФИБРОЛОГИЯ250МЛ  | 1   |
|-------|-------|---------------------------------|-----|
| 2     | 24545 | БАЛЬЗАМ ЭЛЬСЭВ ФИБРОЛОГИЯ200МЛ  |     |
| Ø     | 24546 | Сыворотка эльсэв фиброл 2*15МЛ  | 1   |
|       | 24547 | КРАСКА Д/В ЭКСЭЛЛАНС 4.15МОР.Ш  | -   |
|       | 24548 | KPACKA D/B. TPED OMEPE 6.66KPAC | 3   |
| 2     | 24550 | KP. 2/8 4.15 COLOR NAT 110M/1   | 3   |
| 2     | 24551 | KP JUB 7.40 COLOR NAT 110M/1    | 36  |
|       | 24552 | КРАСКА Д/В ОЛИЯ 6.0 2250        | 36  |
| 12    | 24553 | КРАС Д/В ОЛИЯ 6.3 225F          | 35  |
| (III) | 24554 | КРАСКА Д/В ЭКСЭЛ 7.43МЕД.РУС    | 200 |
|       | 26141 | SCHAUMA BAR JERKOCTE II YX 200  | 401 |

## ЗАКАЗ НОВИНОК МЕНЕДЖЕРАМИ АШАН

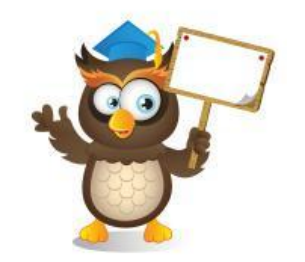

Что должен сделать ASM, чтобы менеджер разместил заказ и новинка появилась на полке?

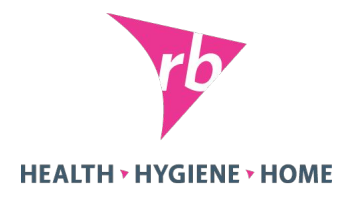

- ✔ Договориться о встрече с менеджером, подготовить аргументацию и презентацию о новинке
- ✔ Подготовить артикул, штрих-код новинки, сообщить их менеджеру (чтобы ему было легче найти и активировать новинку в «Гамме»)
- После активации новинки проконтролировать, чтобы менеджер сделал заказ на <u>ближайшую дату</u> поставки

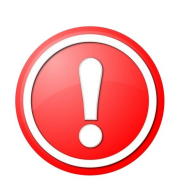

**Важно!!!** Как проверить, активирована ли новинка? Попросите эксперта проверить по сканеру. Нужно вбить в сканер штрих-код и увидеть статус – заказано или нет. Если пишет товар не найден - менеджер еще не активировал.

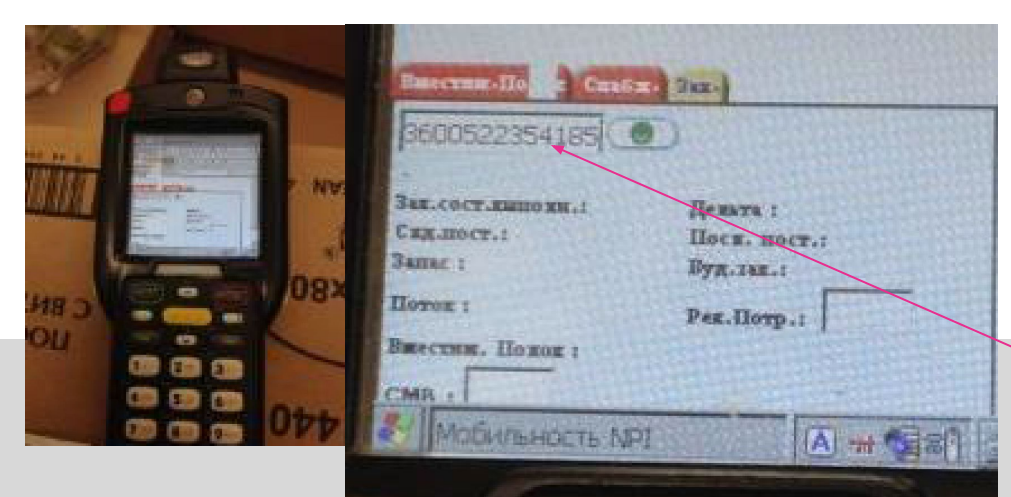

Код АШАН

Просим вбить ШК

| alter and a second | 24544 | ШАМПУНЬ ЭЛЬСЭВ ФИБРОЛОГИЯ250МЛ                                                                                                    |                                                                                                    |
|--------------------|-------|----------------------------------------------------------------------------------------------------|----------------------------------------------------------------------------------------------------|
|                    | 24545 | БАЛЬЗАМ ЭЛЬСЭВ ФИБРОЛОГИЯ200МЛ                                                                                                    |                                                                                                    |
| V                  | 24546 | Сыворотка эльсэв фиброл 2*15МЛ                                                                                                    |                                                                                                    |
|                    | 24547 | КРАСКА Д/В ЭКСЭЛЛАНС 4.15МОР.Ш                                                                                                    | 3                                                                                                    |
|                    | 24548 | КРАСКА Д/В.ПРЕФ ОМБРЕ 6.66КРАС                                                                                                    | 3                                                                                                    |
| 2                  | 24550 | КР.Д/В 4.15 COLOR NAT 110МЛ                                                                                                    | 30                                                                                                    |
|                    | 24551 | КР.Д/В 7.40 COLOR NAT 110МЛ                                                                                                    | 36                                                                                                    |
| V                  | 24552 | КРАСКА Д/В ОЛИЯ 6.0 225Г                                                                                                    | 36                                                                                                    |
| Y                  | 24553 | КРАС.Д/В ОЛИЯ 6.3 225Г                                                                                                    | 360                                                                                                    |
|                    | 24554 | КРАСКА Д/В ЭКСЭЛ 7.43МЕД.РУС.                                                                                                    | 200                                                                                                    |
|                    | 26141 | SCHAUMA БАЛ ЛЕГКОСТЬ И УХ 200                                                                                                    | ŧ01.                                                                                                    |
|                    |       | <ul> <li>24545</li> <li>24546</li> <li>24547</li> <li>24547</li> <li>24547</li> <li>24548</li> <li>24550</li> <li>24551</li> <li>24551</li> <li>24552</li> <li>24553</li> <li>24554</li> <li>26141</li> </ul> | <ul> <li>24545 БАЛЬЗАМ ЭЛЬСЭВ ФИБРОЛОГИЯ200МЛ</li> <li>24546 СЫВОРОТКА ЭЛЬСЭВ ФИБРОЛ 2*15МЛ</li> <li>24547 КРАСКА Д/В ЭКСЭЛЛАНС 4.15МОР.Ш</li> <li>24548 КРАСКА Д/В.ПРЕФ ОМБРЕ 6.66КРАС</li> <li>24550 КР.Д/В 4.15 COLOR NAT 110МЛ</li> <li>24551 КР.Д/В 7.40 COLOR NAT 110МЛ</li> <li>24552 КРАСКА Д/В ОЛИЯ 6.0 225Г</li> <li>24553 КРАСКА Д/В ОЛИЯ 6.3 225Г</li> <li>24554 КРАСКА Д/В ЭКСЭЛ 7.43МЕД.РУС.</li> <li>26141 SCHAUMA БАЛ ЛЕГКОСТЬ И УХ 200</li> </ul> |

## ЗАКАЗ НОВИНОК МЕНЕДЖЕРАМИ АШАН

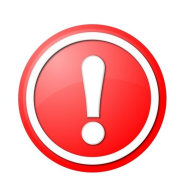

**Важно!!!** Через 3 месяца после заведения в сеть байер анализирует продажи новинки. Если она показывает плохие продажи - ее могут вывести из ассортимента. Поэтому необходимо максимально **быстро залистить, начать продавать и выставить на лучшие полки новинки во всех АШАН**!

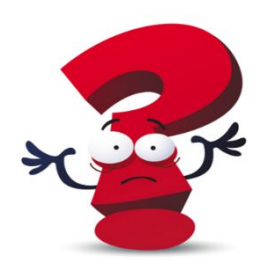

Что делать, если менеджер говорит, что не видит новинку или активную позицию из ассортимента в системе?

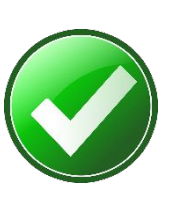

Если менеджер говорит, что не видит активную в матрице позицию у себя в системе (например, новинку или позицию, которая продавалась и пропала из системы) – <u>ему нужно написать</u> **письмо в свою службу поддержки**. В письме указывается артикул и штрих-код и просьба активировать эту позицию.

Адрес – barkod@auchan.ru

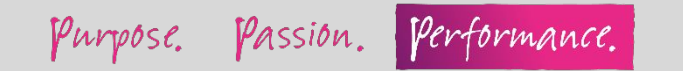

**HEALTH > HYGIENE > HOME**